# **BALTÍK 3**

- je detský programovací jazyk, ktorý jednoducho a názorne dokáže zasvätiť do tajov programovania všetkých od predškolského veku až po dospelých
- obsahuje niekoľko úrovní, nájde si v ňom primeranú náročnosť dieťa v každom veku

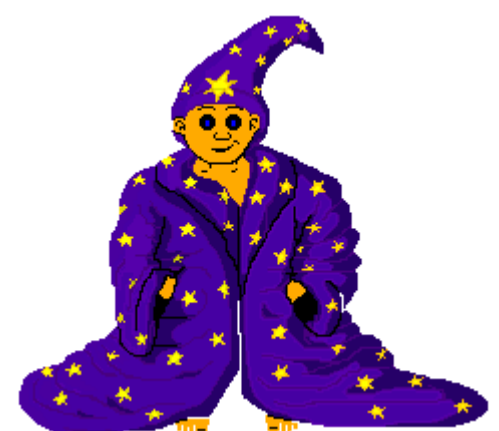

- ústrednou postavičkou programu je čarodejník Baltík, ktorý ako dobrý kamarát pomáha deťom zvládnuť postupne všetky úrovne od tej najjednoduchšej až po najťažšiu
- vzhľadom na to, že všetky príkazy sú zadávané pomocou ikoniek, pričom pri nesprávnom použití je okamžite vidieť chybu, je Baltík vhodný skutočne nielen pre tých najmenších, ale i pre deti s rôznymi poruchami učenia a inými hendikepmi.

### Naša škola zakúpila licenciu, ktorá umožňuje nainštalovať a aktivovať Baltíka 3 a SGP Baltie 4C# (tzv. Baltík 4) všetkým žiakom školy doma na domáce počítače.

# Postup pri inštalácii a aktivácii Baltíka 3:

 Žiak musí mať založený účet na <u>www.sgpsys.com</u>. Účet zakladá učiteľ predmetu Informatika/Informatická výchova. Účet je platný po celý čas štúdia žiaka na našej škole. Využíva sa nielen na preberanie licencií, ale hlavne pri súťažiach v programovaní, pretože mnohé súťaže sú uskutočňované cez súťažný server autora Baltíka 3 (firma SGP). V prípade, že žiak zabudne prístupové údaje k účtu (UID, heslo), obráťte sa

na učiteľa, ktorý účet zakladal.

- 2. Inštalácia Baltika 3.70, Sk verzia:
  - a. Prejdite na stránku www.sgpsys.com
  - b. V ľavom stĺpci kliknite na Stáhnout... vyberte produkt SGP Baltík 3 kliknite na slovenskú verziu <u>SGP Baltík 3.70 SK</u> (alebo priamo po prihlásení sa v účte – voľba "Stáhnout plnou verzi SGP produktu"). Takto získate tzv. skúšobnú verziu, ktorú je potrebné aktivovať, viď. ďalší postup.

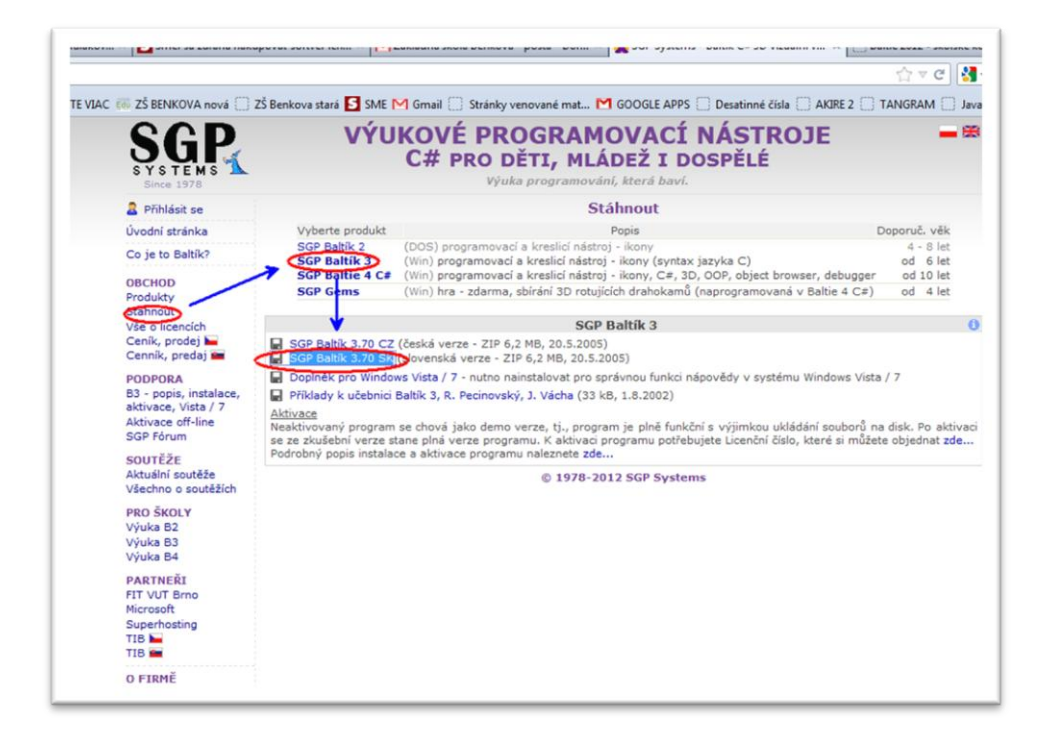

#### 3. Aktivácia Baltíka 3:

- a. Na stránke www.sgpsys.com vľavo hore kliknúť na "Přihlásit se". Zadať prístupové údaje k účtu (UID, heslo). Zobrazí sa žiacky účet, v ktorom nájdete tabuľku s licenčnými číslami. Horný riadok je licenčné číslo pre Baltíka 3.7.
- Spustiť nainštalovaného Baltíka a do tabuľky, ktorá sa zobrazí, vpísať licenčné číslo.
- c. Ak je počítač pripojený na internet, zvoliť možnosť "Získať aktivačný kód on-line". Ak nie je, je možná aj tzv. aktivácia off-line (viď informácie na stránke www.sgpsys.com alebo sa obráťte na učiteľa informatiky).
- d. Keď sa aktivačný kód vygeneruje, stlačiť voľbu "Aktivovať". Baltík sa zmení na plnú verziu.
- e. Aj počas aktivácie je potrebné opäť zadať UID a heslo k žiackemu účtu.

## SGP Baltie 4C# - inštalácia a aktivácia

- Na stránke <u>www.sgpsys.com</u> sa prihláste do svoj SGP účet svojim UID číslom a heslom (získate od učiteľa).
- 2. Kliknite na odkaz Stáhnout plnou verzi SGP produktu.
- 3. Stiahnite si inštalačný súbor **SGP Baltie 4C# Pro** kompletný samorozbaľovací inštalačný balík exe súbor.

| [ ] ZŠ Benkova stará | SME M Gma       | il 🔝 Stránky venované mat M GOOGLE APP      | S [] Desatinn  | é čísla 📋 AKIRE 2 🛄 TAM | NGRA |
|----------------------|-----------------|---------------------------------------------|----------------|-------------------------|------|
|                      |                 |                                             |                |                         | 39:2 |
|                      | Podpor          | a pre používateľov SGP Sv                   | stems          |                         |      |
|                      | . oupon         | a pre pourruteror our oy                    | Stenis         |                         |      |
|                      | Staž            | ení plné verze SGP produk                   | ktu            |                         |      |
|                      |                 |                                             |                |                         |      |
|                      |                 | Plné verze SGP produktů ke stažení          |                |                         |      |
| A 1                  | GP Baltík 3     |                                             | 1              | 0. 1. 2007 Ly. 3.70     |      |
| 2                    | Stáhnout        | Kompletní instalační balík .ZIP.            |                | 6 MB                    |      |
|                      |                 |                                             |                |                         |      |
| Contra to the        | Popis instalace | /                                           |                |                         |      |
|                      | altin 4 C# (Pro | DETA DES NET 3.5                            | 19 8 2011      | v A 2 A248 26817        |      |
| <u></u>              | M Instalouat    | nstaluje nouze natřebné soubory, němo z ji  | nternetu       | 28 MB + 361 MB          |      |
|                      | Stáhnout        | Kompletní instalační balík .ZIP.            |                | 361 MB                  |      |
|                      | Popis instalace |                                             |                |                         |      |
|                      |                 | 10                                          |                |                         |      |
|                      | SGP Baitie 4 C# |                                             | 2. 7. 2011     | v. 4.2.4200.29150       |      |
| -                    | Stahnout        | Kompletni samorozbalovacni instalačni balik | EXE.           | 20 MD - 365 MD          |      |
|                      | Stáhnout        | Kompletní instalační balik .ZIP.            |                | 361 MB                  |      |
|                      | Popis instalace |                                             |                |                         |      |
|                      | a Etudio (Bes)  | <b>C7</b>                                   | 16 0 2010 1    |                         |      |
|                      | M testaleval    | Testaluis pouze estisbará seubona alime a i | 10. 9. 2010    | 22 MD . 266 MD          |      |
| 1000 C               | Stáhnout        | Kompletní instalační balik "ZIP.            | incontraction. | 356 MB                  |      |
|                      | Ponis instalace |                                             |                |                         |      |

- 4. Spustite a dokončite inštaláciu.
- 5. Aktivujte pomocou licenčného čísla podobne ako v postupe aktivácii Baltíka 3.